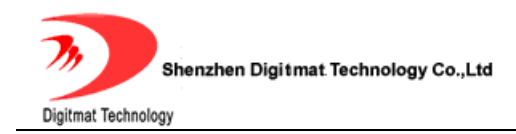

# GP1260 SIP Phone User Guide

Room 1004, Building 2, Phoenix Building, 2008 ShenNan Ave., Futian District, Shenzhen , China

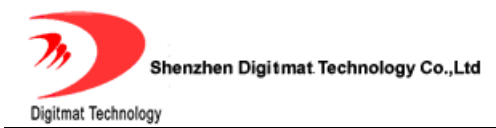

## INDEX

| 2.       FEATURES AND SPECIFICATION       4         2.1.       Hardware Features       4         2.2.       Software Features       5         2.3.       Standard and Protocol.       6         2.4.       Electric Requirements.       7         2.5.       Size       7         2.6.       Operating Requirements.       7         3.       INSTALLATION       8         3.1.       Parts List       8         3.2.       Connecting the Phone       8         4.       GP1260 APPEARANCE       9         4.1.       GP1260 SIP Phone Illustration       9         4.2.       Function Keys       10         4.3.       LED Functions       11         5.1.       Configuration with Keypad       11         5.1.       Using function keys       11         5.1.1.       Using function keys       11         5.1.2.       Viewing System Info       13         5.1.3.       Network Settings       16         5.1.4.       Voice Settings       16         5.1.5.       Drotool Settings       16         5.2.       Configuration with Web Browser       16         5.2.                                                                                         | 1.           | PRO                |                                          | .4                  |
|----------------------------------------------------------------------------------------------------|--------------|--------------------|------------------------------------------|---------------------|
| 2.1.       Individe Features                                                                                                    | <b>2</b> .   | FEA                | ATURES AND SPECIFICATION                 | .4<br>1             |
| 2.2.       Soliwale readules       3         2.3.       Standard and Protocol.       6         2.4.       Electric Requirements       7         2.5.       Size       7         2.6.       Operating Requirements       7         3.       INSTALLATION       8         3.1.       Parts List       8         3.2.       Connecting the Phone       8         4.       GP1260 APPEARANCE       9         4.1.       GP1260 SIP Phone Illustration       9         4.2.       Function Keys       10         4.3.       LED Functions       11         5.1       CONFIGURATION GUIDE       11         5.1.       Configuration with Keypad       11         5.1.1.       Using function keys       11         5.1.2.       Viewing System Info       13         5.1.3.       Network Settings       14         5.1.4.       Voice Settings       14         5.1.5.       Protocol Settings       16         5.2.1.       Network Settings       16         5.2.2.       Voice Settings       19         5.2.3.       Basic Protocol Settings       20         5.2.4.       Adva                                                                                        | 2.1.         |                    | Software Features                        | .4                  |
| 2.3.       Standard and Protocol.       0         2.4.       Electric Requirements       7         2.5.       Size       7         2.6.       Operating Requirements       7         3.       INSTALLATION       8         3.1.       Parts List       8         3.2.       Connecting the Phone       8         4.3.       LED Function Keys       10         4.3.       LED Functions       11         5.1.       Configuration with Keypad       11         5.1.       Configuration with Keypad       11         5.1.2.       Viewing System Info       13         5.1.3.       Network Settings       14         5.1.4.       Voice Settings       14         5.1.5.       Protocol Settings       16         5.2.       Configuration with Web Browser       16         5.2.1.       Network Settings       17         5.2.2.       Voice Settings       22         5.2.3.       Basic Protocol Settings       20         5.2.4.       Advanced Protocol Settings       22         5.2.5.       Dialplan Settings       24         5.2.6.       System Settings       27                                                                                        | 2.2.         |                    | Soliwale realures                        | . 5                 |
| 24.       Electric Requirements       7         2.5.       Size       7         2.6.       Operating Requirements       7         3.       INSTALLATION       8         3.1.       Parts List       8         3.2.       Connecting the Phone       8         4.       GP1260 APPEARANCE       9         4.1.       GP1260 SIP Phone Illustration       9         4.2.       Function Keys       10         4.3.       LED Functions       11         5.1.       Configuration With Keypad       11         5.1.       Configuration with Keypad       11         5.1.1.       Using function keys       11         5.1.2.       Viewing System Info       13         5.1.3.       Network Settings       14         5.1.4.       Voice Settings       16         5.1.5.       Protocol Settings       16         5.2.1.       Network Settings       16         5.2.2.       Voice Settings       17         5.2.3.       Basic Protocol Settings       20         5.2.4.       Advanced Protocol Settings       22         5.2.5.       Dialplan Settings       27         5.2.6. <td>2.3.</td> <td></td> <td>Standard and Protocol.</td> <td>.0</td>               | 2.3.         |                    | Standard and Protocol.                   | .0                  |
| 2.5.       Size       /         2.6.       Operating Requirements       7         3.       INSTALLATION       8         3.1.       Parts List       8         3.2.       Connecting the Phone       8         4.       GP1260 APPEARANCE       9         4.1.       GP1260 SIP Phone Illustration       9         4.2.       Function Keys       10         4.3.       LED Functions       11         5.       CONFIGURATION GUIDE       11         5.1.       Configuration with Keypad       11         5.1.       Configuration with Keypad       11         5.1.1.       Using function keys       11         5.1.2.       Viewing System Info       13         5.1.3.       Network Settings       14         5.1.4.       Voice Settings       14         5.1.5.       Protocol Settings       16         5.1.6.       Dialplan Settings       16         5.1.7.       System Settings       17         5.2.2.       Voice Settings       19         5.2.3.       Basic Protocol Settings       20         5.2.4.       Advanced Protocol Settings       22         5.2.5.                                                                                      | 2.4.         |                    |                                          | . /                 |
| 2.6.       Operating Requirements       7         3.       INSTALLATION       8         3.1.       Parts List       8         3.2.       Connecting the Phone       8         4.       GP1260 APPEARANCE       9         4.1.       GP1260 SIP Phone Illustration       9         4.2.       Function Keys       10         4.3.       LED Functions       11         5.       ConFigURATION GUIDE       11         5.1.       Using function keys       11         5.1.       Using function keys       11         5.1.2.       Viewing System Info       13         5.1.3.       Network Settings       14         5.1.4.       Voice Settings       15         5.1.6.       Dialplan Settings       16         5.1.7.       System Settings       16         5.2.       Configuration with Web Browser       16         5.2.1.       Network Settings       17         5.2.2.       Voice Settings       17         5.2.3.       Basic Protocol Settings       20         5.2.4.       Advanced Protocol Settings       22         5.2.5.       Dialplan Settings       24         5                                                                               | 2.5.         |                    | Size                                     | . /                 |
| 3.       INSTALLATION       8         3.1.       Parts List       8         3.2.       Connecting the Phone       8         4.       GP1260 APPEARANCE       9         4.1.       GP1260 SIP Phone Illustration       9         4.2.       Function Keys       10         4.3.       LED Functions       11         5.       CONFIGURATION GUIDE       11         5.1.       Configuration with Keypad       11         5.1.2.       Viewing System Info       13         5.1.3.       Network Settings       14         5.1.4.       Voice Settings       15         5.1.6.       Dialplan Settings       16         5.1.7.       System Settings       16         5.1.8.       Protocol Settings       16         5.1.7.       System Settings       17         5.2.1.       Network Settings       19         5.2.2.       Voice Settings       19         5.2.3.       Basic Protocol Settings       22         5.2.4.       Advanced Protocol Settings       22         5.2.5.       Dialplan Settings       24         5.2.6.       System Settings       27         5.2.7.                                                                                     | 2.6.         |                    | Operating Requirements                   | .7                  |
| 3.1.       Partis List                                                                                                    | 3.           | INS                | IALLATION                                | .8                  |
| 3.2.       Connecting the Phone       6         4.       GP1260 APPEARANCE       9         4.1.       GP1260 SIP Phone Illustration.       9         4.2.       Function Keys       10         4.3.       LED Functions.       11         5.       CONFIGURATION GUIDE.       11         5.1.       Configuration with Keypad       11         5.1.1.       Using function keys       11         5.1.2.       Viewing System Info       13         5.1.3.       Network Settings       14         5.1.4.       Voice Settings       15         5.1.6.       Dialplan Settings       16         5.1.7.       System Settings       16         5.2.1.       Network Settings       17         5.2.2.       Voice Settings       19         5.2.3.       Basic Protocol Settings       20         5.2.4.       Advanced Protocol Settings       22         5.2.5.       Dialplan Settings       24         5.2.6.       System Settings       27         5.2.7.       Phone Book       29         5.2.8.       Digit Maps       29         5.2.8.       Digit Maps       29         5.2.8.                                                                               | <u>১</u> .।. |                    |                                          | . 0                 |
| 4.       GP 1260 AF PEARANCE       9         4.1.       GP1260 SIP Phone Illustration       9         4.2.       Function Keys       10         4.3.       LED Functions       11         5.       CONFIGURATION GUIDE       11         5.1.       Configuration with Keypad       11         5.1.1.       Using function keys       11         5.1.2.       Viewing System Info       13         5.1.3.       Network Settings       14         5.1.4.       Voice Settings       15         5.1.6.       Dialplan Settings       16         5.1.7.       System Settings       16         5.2.1.       Network Settings       16         5.2.2.       Voice Settings       17         5.2.3.       Basic Protocol Settings       20         5.2.4.       Advanced Protocol Settings       22         5.2.5.       Dialplan Settings       27         5.2.7.       Phone Book       29         5.2.8.       Digit Maps       29         5.2.8.       Digit Maps       29         5.2.8.       Digit Maps       29         5.2.8.       Digit Maps       29         5.2.8.       <                                                                                    | 3.Z.         | CD                 |                                          | . ð<br>0            |
| 4.2.       Function Keys       10         4.3.       LED Functions       11         5.       CONFIGURATION GUIDE       11         5.1.       Configuration with Keypad       11         5.1.1.       Using function keys       11         5.1.2.       Viewing System Info       13         5.1.3.       Network Settings       14         5.1.4.       Voice Settings       14         5.1.5.       Protocol Settings       15         5.1.6.       Dialplan Settings       16         5.1.7.       System Settings       16         5.2.1.       Network Settings       16         5.2.2.       Configuration with Web Browser       16         5.2.1.       Network Settings       17         5.2.2.       Voice Settings       20         5.2.3.       Basic Protocol Settings       20         5.2.4.       Advanced Protocol Settings       22         5.2.5.       Dialplan Settings       27         5.2.6.       System Settings       27         5.2.7.       Phone Book       29         5.2.8.       Digit Maps       29         5.2.8.       Digit Maps       29         5                                                                               | <b>4</b> .   | GP                 | GP1260 SIP Phone Illustration            | . <del>9</del><br>0 |
| 4.2.       Function Reys       10         4.3.       LED Functions       11         5.       CONFIGURATION GUIDE       11         5.1.       Configuration with Keypad       11         5.1.1.       Using function keys       11         5.1.2.       Viewing System Info       13         5.1.3.       Network Settings       14         5.1.4.       Voice Settings       14         5.1.5.       Protocol Settings       15         5.1.6.       Dialplan Settings       16         5.1.7.       System Settings       16         5.2.       Configuration with Web Browser       16         5.2.1.       Network Settings       17         5.2.2.       Voice Settings       19         5.2.3.       Basic Protocol Settings       20         5.2.4.       Advanced Protocol Settings       22         5.2.5.       Dialplan Settings       24         5.2.6.       System Settings       27         5.2.7.       Phone Book       29         6.       USING GP1260 SIP PHONE       31         6.1.1.       Off-hook, On-hook and Speaker-phone Mode       31         6.1.2.       Dial Directly       31 <td>ד.ד.<br/>גויד</td> <td></td> <td></td> <td>10</td> | ד.ד.<br>גויד |                    |                                          | 10                  |
| 5.       CONFIGURATION GUIDE                                                                                                    | 4.2.<br>13   |                    |                                          | 10                  |
| 5.1.       Configuration with Keypad       11         5.1.1.       Using function keys       11         5.1.2.       Viewing System Info       13         5.1.3.       Network Settings       14         5.1.4.       Voice Settings       14         5.1.5.       Protocol Settings       15         5.1.6.       Dialplan Settings       16         5.1.7.       System Settings       16         5.2.1.       Network Settings       16         5.2.2.       Configuration with Web Browser       16         5.2.1.       Network Settings       17         5.2.2.       Voice Settings       19         5.2.3.       Basic Protocol Settings       20         5.2.4.       Advanced Protocol Settings       22         5.2.5.       Dialplan Settings       24         5.2.6.       System Settings       27         5.2.7.       Phone Book       29         5.2.8.       Digit Maps       29         6.       USING GP1260 SIP PHONE       31         6.1.1.       Off-hook, On-hook and Speaker-phone Mode       31         6.1.2.       Dial Directly       31         6.1.3.       Redial       31                                                           | 4.J.         | COI                |                                          | 11<br>11            |
| 5.1.1.       Using function keys       11         5.1.2.       Viewing System Info       13         5.1.3.       Network Settings       14         5.1.4.       Voice Settings       14         5.1.5.       Protocol Settings       15         5.1.6.       Dialplan Settings       16         5.1.7.       System Settings       16         5.2.       Configuration with Web Browser       16         5.2.1.       Network Settings       17         5.2.2.       Voice Settings       19         5.2.3.       Basic Protocol Settings       20         5.2.4.       Advanced Protocol Settings       22         5.2.5.       Dialplan Settings       24         5.2.6.       System Settings       27         5.2.7.       Phone Book       29         5.2.8.       Digit Maps       29         6.       USING GP1260 SIP PHONE       31         6.1.1.       Off-hook, On-hook and Speaker-phone Mode       31         6.1.2.       Dial Directly       31         6.1.3.       Redial       31         6.1.4.       Call from CALL HISTORY       32                                                                                                    | 5.1.         | 001                | Configuration with Keypad                | 11                  |
| 5.1.1.       Viewing System Info       13         5.1.2.       Viewing System Info       13         5.1.3.       Network Settings       14         5.1.4.       Voice Settings       14         5.1.5.       Protocol Settings       15         5.1.6.       Dialplan Settings       16         5.1.7.       System Settings       16         5.1.7.       System Settings       16         5.2.       Configuration with Web Browser       16         5.2.1.       Network Settings       17         5.2.2.       Voice Settings       19         5.2.3.       Basic Protocol Settings       20         5.2.4.       Advanced Protocol Settings       22         5.2.5.       Dialplan Settings       24         5.2.6.       System Settings       27         5.2.7.       Phone Book       29         5.2.8.       Digit Maps       29         5.2.8.       Digit Maps       29         5.2.8.       Digit Maps       29         6.       USING GP1260 SIP PHONE       31         6.1.1.       Off-hook, On-hook and Speaker-phone Mode       31         6.1.2.       Dial Directly       31                                                                       | 5            | 1 1                | Using function keys                      | 11                  |
| 5.1.2.       Network Settings       14         5.1.3.       Network Settings       14         5.1.4.       Voice Settings       14         5.1.5.       Protocol Settings       15         5.1.6.       Dialplan Settings       16         5.1.7.       System Settings       16         5.1.7.       System Settings       16         5.2.       Configuration with Web Browser       16         5.2.1.       Network Settings       17         5.2.2.       Voice Settings       19         5.2.3.       Basic Protocol Settings       20         5.2.4.       Advanced Protocol Settings       22         5.2.5.       Dialplan Settings       24         5.2.6.       System Settings       27         5.2.7.       Phone Book       29         5.2.8.       Digit Maps       29         5.2.8.       Digit Maps       29         6.       USING GP1260 SIP PHONE       31         6.1.1.       Off-hook, On-hook and Speaker-phone Mode       31         6.1.2.       Dial Directly       31         6.1.3.       Redial       31         6.1.4.       Call from CALL HISTORY.       32 <td>5.</td> <td>12</td> <td>Viewing System Info</td> <td>13</td>         | 5.           | 12                 | Viewing System Info                      | 13                  |
| 5.1.6.       Network Cettings       14         5.1.4.       Voice Settings       15         5.1.6.       Dialplan Settings       16         5.1.7.       System Settings       16         5.2.       Configuration with Web Browser       16         5.2.1.       Network Settings       17         5.2.2.       Voice Settings       19         5.2.3.       Basic Protocol Settings       20         5.2.4.       Advanced Protocol Settings       20         5.2.5.       Dialplan Settings       21         5.2.6.       System Settings       22         5.2.7.       Phone Book       29         5.2.8.       Digit Maps       29         5.2.8.       Digit Maps       29         6.1.       Placing Phone Calls       31         6.1.1.       Off-hook, On-hook and Speaker-phone Mode       31         6.1.2.       Dial Directly       31         6.1.3.       Redial       31         6.1.4.       Call from CALL HISTORY.       32                                                                                                    | 5.1          | 1.3                | Network Settings                         | 14                  |
| 5.1.4.       Voice Settings       15         5.1.5.       Protocol Settings       15         5.1.6.       Dialplan Settings       16         5.1.7.       System Settings       16         5.2.       Configuration with Web Browser       16         5.2.1.       Network Settings       17         5.2.2.       Voice Settings       19         5.2.3.       Basic Protocol Settings       20         5.2.4.       Advanced Protocol Settings       22         5.2.5.       Dialplan Settings       24         5.2.6.       System Settings       27         5.2.7.       Phone Book       29         5.2.8.       Digit Maps       29         6.       USING GP1260 SIP PHONE       31         6.1.1.       Off-hook, On-hook and Speaker-phone Mode       31         6.1.2.       Dial Directly       31         6.1.3.       Redial       31         6.1.4.       Call from CALL HISTORY.       32                                                                                                    | 5.<br>5.     | 1.0.<br>1 <i>1</i> | Voice Settings                           | 14                  |
| 5.1.6.       Dialplan Settings       16         5.1.6.       Dialplan Settings       16         5.1.7.       System Settings       16         5.2.       Configuration with Web Browser       16         5.2.1.       Network Settings       17         5.2.2.       Voice Settings       19         5.2.3.       Basic Protocol Settings       20         5.2.4.       Advanced Protocol Settings       22         5.2.5.       Dialplan Settings       24         5.2.6.       System Settings       27         5.2.7.       Phone Book       29         5.2.8.       Digit Maps       29         6.1.       Placing Phone Calls       31         6.1.1.       Off-hook, On-hook and Speaker-phone Mode       31         6.1.2.       Dial Directly       31         6.1.3.       Redial       31         6.1.4.       Call from CALL HISTORY       32                                                                                                    | 5.<br>5.     | 1.4.               | Protocol Settings                        | 15                  |
| 5.1.0.       Drappen Settings                                                                                                    | 5.<br>5.     | 1.5.               | Dialplan Settings                        | 16                  |
| 5.1.7.       System Settings                                                                                                    | 5.<br>5.     | 1.0.               | System Settings                          | 10                  |
| 5.2.       Configuration with web Browser       16         5.2.1.       Network Settings       17         5.2.2.       Voice Settings       19         5.2.3.       Basic Protocol Settings       20         5.2.4.       Advanced Protocol Settings       22         5.2.5.       Dialplan Settings       24         5.2.6.       System Settings       27         5.2.7.       Phone Book       29         5.2.8.       Digit Maps       29         6.       USING GP1260 SIP PHONE       31         6.1.       Placing Phone Calls       31         6.1.1.       Off-hook, On-hook and Speaker-phone Mode       31         6.1.2.       Dial Directly       31         6.1.3.       Redial       31         6.1.4.       Call from CALL HISTORY       32                                                                                                    | 5.<br>5.0    | 1.7.               | Configuration with Web Browser           | 10                  |
| 5.2.1.       Network Settings       17         5.2.2.       Voice Settings       19         5.2.3.       Basic Protocol Settings       20         5.2.4.       Advanced Protocol Settings       22         5.2.5.       Dialplan Settings       24         5.2.6.       System Settings       27         5.2.7.       Phone Book       29         5.2.8.       Digit Maps       29         6.       USING GP1260 SIP PHONE       31         6.1.       Placing Phone Calls       31         6.1.1.       Off-hook, On-hook and Speaker-phone Mode       31         6.1.2.       Dial Directly       31         6.1.3.       Redial       31         6.1.4.       Call from CALL HISTORY       32                                                                                                    | J.Z.         | 0 1                | Notwork Sottingo                         | 10                  |
| 5.2.2.       Voice Settings                                                                                                    | 0.4<br>E (   | 2.1.               | Neiwork Settings                         | 17                  |
| 5.2.3.       Basic Protocol Settings                                                                                                    | 5.4<br>5.4   | 2.2.<br>0.0        | Voice Settings                           | 19                  |
| 5.2.4.       Advanced Protocol Settings       22         5.2.5.       Dialplan Settings       24         5.2.6.       System Settings       27         5.2.7.       Phone Book       29         5.2.8.       Digit Maps       29         6.       USING GP1260 SIP PHONE       31         6.1.       Placing Phone Calls       31         6.1.1.       Off-hook, On-hook and Speaker-phone Mode       31         6.1.2.       Dial Directly       31         6.1.3.       Redial       31         6.1.4.       Call from CALL HISTORY       32                                                                                                    | 5.4          | 2.3.               | Basic Protocol Settings                  | 20                  |
| 5.2.5.       Dialpian Settings                                                                                                    | 5.2          | 2.4.               | Advanced Protocol Settings               | 22                  |
| 5.2.6.       System Settings                                                                                                    | 5.2          | 2.5.               | Dialpian Settings                        | 24                  |
| 5.2.7.       Phone Book       29         5.2.8.       Digit Maps       29         6.       USING GP1260 SIP PHONE       31         6.1.       Placing Phone Calls       31         6.1.1.       Off-hook, On-hook and Speaker-phone Mode       31         6.1.2.       Dial Directly       31         6.1.3.       Redial       31         6.1.4.       Call from CALL HISTORY       32                                                                                                    | 5.2          | 2.6.               | System Settings                          | 27                  |
| 5.2.8.       Digit Maps       29         6.       USING GP1260 SIP PHONE       31         6.1.       Placing Phone Calls       31         6.1.1.       Off-hook, On-hook and Speaker-phone Mode       31         6.1.2.       Dial Directly       31         6.1.3.       Redial       31         6.1.4.       Call from CALL HISTORY       32                                                                                                    | 5.2          | 2.7.               | Phone Book                               | 29                  |
| 6.         USING GP1260 SIP PHONE         31           6.1.         Placing Phone Calls         31           6.1.1.         Off-hook, On-hook and Speaker-phone Mode         31           6.1.2.         Dial Directly         31           6.1.3.         Redial         31           6.1.4.         Call from CALL HISTORY         32                                                                                                    | 5.2          | 2.8.               | Digit Maps                               | 29                  |
| 6.1.Placing Phone Calls316.1.1.Off-hook, On-hook and Speaker-phone Mode316.1.2.Dial Directly316.1.3.Redial316.1.4.Call from CALL HISTORY32                                                                                                    | 6.           | USI                | NG GP1260 SIP PHONE                      | 31                  |
| 6.1.1.Off-hook, On-hook and Speaker-phone Mode316.1.2.Dial Directly316.1.3.Redial316.1.4.Call from CALL HISTORY32                                                                                                    | 6.1.         |                    | Placing Phone Calls                      | 31                  |
| 6.1.2.       Dial Directly                                                                                                    | 6.1          | 1.1.               | Off-hook, On-hook and Speaker-phone Mode | 31                  |
| 6.1.3.       Redial                                                                                                    | 6.1          | 1.2.               | Dial Directly                            | 31                  |
| 6.1.4. Call from CALL HISTORY                                                                                                    | 6.1          | 1.3.               | Redial                                   | 31                  |
|                                                                                                    | 6.1          | 1.4.               | Call from CALL HISTORY                   | 32                  |
| 6.1.5. Call from PHONE BOOK                                                                                                    | 6.1          | 1.5.               | Call from PHONE BOOK                     | 32                  |
| 6.1.6. Speed dial                                                                                                    | 6.1          | 1.6.               | Speed dial                               | 32                  |

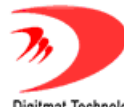

#### Shenzhen Digitmat Technology Co.,Ltd

| DI | gitmat technolo | 283                           |      |
|----|-----------------|-------------------------------|------|
| 6  | .2.             | Answering calls               | 33   |
|    | 6.2.1.          | Answering a call              | 33   |
|    | 6.2.2.          | Call Hold                     | . 33 |
|    | 6.2.3.          | Call Waiting                  | . 33 |
|    | 6.2.4.          | Switch between two calls      | 33   |
| 6  | .3.             | Call Transfer                 | . 34 |
|    | 6.3.1.          | Blind Transfer                | .34  |
|    | 6.3.2.          | Attended Transfer             | . 34 |
| 6  | .4.             | Call Forward                  | 35   |
|    | 6.4.1.          | Forward Unconditionally       | 35   |
|    | 6.4.2.          | Forward when busy             | 35   |
|    | 6.4.3.          | Forward when no answer        | 35   |
| 6  | 5               | Auto answer                   | 35   |
| 0  | .5.             |                               | 55   |
| 6  | .6.             | Mute                          | 35   |
| 6  | .7.             | Do Not Disturb (DND)          | 36   |
| 6  | .8.             | Checking Voice Message        | 36   |
| 6  | .9.             | Save/Delete a CALL HISTORY    | 36   |
| 6  | .10.            | Edit PHONE BOOK               | 37   |
|    | 6.10.1.         | Save PHONE BOOK               | 37   |
|    | 6.10.2.         | Add a contact                 | 37   |
|    | 6.10.3.         | Modify a contact              | 38   |
|    | 6.10.4.         | Delete a contact entry        | 39   |
|    | 6.10.5.         | Delete All Contacts           | 39   |
| 7. | FIR             | MWARE UPGRADE                 | 40   |
| 7  | .1 Manu         | Jally upgrade                 | 40   |
|    | 7.1.1.          | Select upgrade item           | 40   |
|    | 7.1.2.          | Locate upgrade file           | 40   |
| -  | 7.1.3.          | Start upgrade                 | 41   |
| 8. |                 | AD AND STORE FACTORY SETTINGS | .41  |
| 8  | . I LOAD        |                               | 41   |
| ð  | .2 31016        | Delaulis Sellings             | 41   |

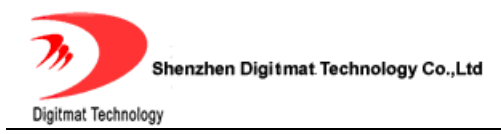

# **1. PRODUCT OVERVIEW**

IP is the acronym for Internet Protocol. An IP phone is a telephone which transmits voice over network based on IP protocol, for example LAN (Local Area Network), MAN (Metropolitan Area Network) and INTERNET.

The most significant feature of IP phone is transporting voice over data communication network with almost no extra cost and comparable voice quality and various supplementary services. Using IP phone, you will save tremendously on international calls and long distance calls.

GP1260 SIP IP phones provide an affordable IP phone system with ease of use, superior voice quality, economic physical design, advanced services, and features.

GP1260 SIP IP phones come with a four lines dot-matrix LCD display, ten speed dial keys and all kinds of calling features and functions. User can configure either through keypad or web browser.

## 2. FEATURES AND SPECIFICATION

#### 2.1. Hardware Features

- Main chip—AR1688 (MCU 60MHz ;DSP 72MIPS)
- On chip SRAM—116KB
- 18 Bits High Performance On chip Codec

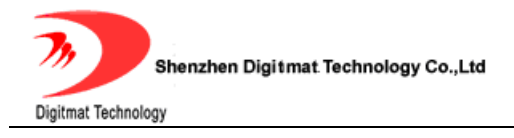

- Program Memory—2 MB Flash memory
- Display LCD—128 X 64 Graphics Dot.
- Ethernet Port—2X 10/100M Connectors

#### 2.2. Software Features

- DHCP support for LAN or Cable modem
- PPPoE dialup
- Built in web server for configuration and upgrade
- On phone menu for configuration through keypad
- Automated provisioning of firmware and configuration via HTTP
- Manual upgrade firmware via HTTP;
- Multiple audio codec support:

PCMU;PCMA;G.726-32;GSM6.10;iLBC;Speex;G.729

- VAD(Voice Activity Detection)
- CNG (Comfort Noise Generation)
- Dynamic Jitter Buffer
- G.165/168 compliant 32ms echo cancellation
- Tone generation and DTMF generation
- DTMF Transmission: Inband audio; RFC2833; SIP INFO
- Call Hold with Music On Hold Support
- Call Waiting

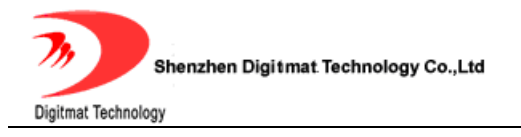

- Call Transfer (Attended & Blind)
- Call Forwarding Unconditional, No Answer, On Busy
- Auto-Answer
- Do-Not-Disturb
- Configurable Dial Plan Support
- Phone Book with 100 entries
- Speed Dialing Support (10 entries)
- Call History: Missed, Answered, Dialed Numbers with call time (10 each)
- Adjustable volume for both handset and speaker
- Hot Line Calling

#### 2.3. Standard and Protocol

• SIP (RFC2543; RFC3261;RFC3262 ; RFC2976 ; RFC3264 ; RFC3311 ;

RFC3515; RFC3666; RFC3420)

- IEEE 802.3 /802.3 u 10 Base T / 100Base TX
- •Support for Layer3 Qos(Diff-Serv) and Layer 2 Qos (802.1P/Q)
- PPPoE: PPP over Ethernet
- TCP/IP: Transmission Control Protocol / Internet Protocol
- ARP: Address Resolution Protocol
- ICMP: Internet Control Message Protocol
- RTP: Real-time Transport Protocol

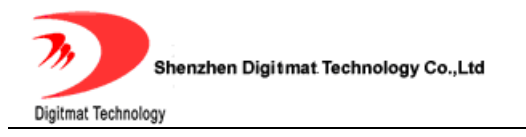

- RTCP: Real-time Transport Control Protocol
- DHCP: Dynamic Host Configuration Protocol
- DNS: Domain Name Server
- TFTP: Trivial File Transfer Protocol
- HTTP: Hyper Text Transfer Protocol
- SNTP: Simple Network Time Protocol
- Syslog: The BSD syslog Protocol

#### 2.4. Electric Requirements

- •Voltage: 9V DC
- •Power: 4.5W (max.)

#### 2.5. Size

238 x 188 x 70 mm (L x W x H)

#### 2.6. Operating Requirements

- •Operation temperature: 0 to 45° C (32° to 113° F)
- Storage temperature: -30° to 85° C (-22° to 185° F)
- •Humidity: 10 to 90% no dew

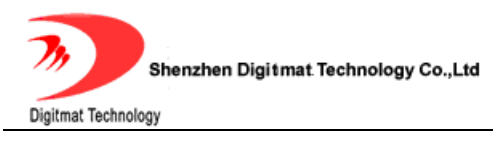

# **3. INSTALLATION**

#### 3.1. Parts List

Check this following list before installation to make sure that you have received

all items. If any item is not included in the package, please contact the distributor.

- 1) One GP1260 SIP Main Case
- 2) One Handset
- 3) One Universal Power Adapter
- 4) One product qualification and guarantee
- 5) One User Guide CD-ROM
- 6) Quick Simple User Manual
- 7) One RJ-45 Ethernet cable

#### 3.2. Connecting the Phone

- Connect handset to base: insert the handset cord into a handset cord jack on the left side of the base.
- 2. Connect the phone to Network: plug the RJ-45 Ethernet cable into the Ethernet Jack. Plug the other end of the cable into HUB or switch.
- 3. Power on the phone: plug one end of the power cord adapter into the power connector on the phone. Then plug the other end of the power cord

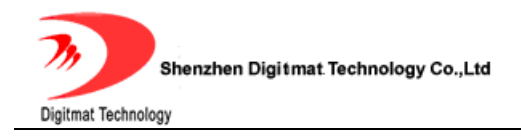

adapter into the appropriate wall outle.

# 4. GP1260 APPEARANCE

#### 4.1. GP1260 SIP Phone Illustration

• **GP1260 SIP Phone Front Illustration** (Refer to Fig 4.1.1):

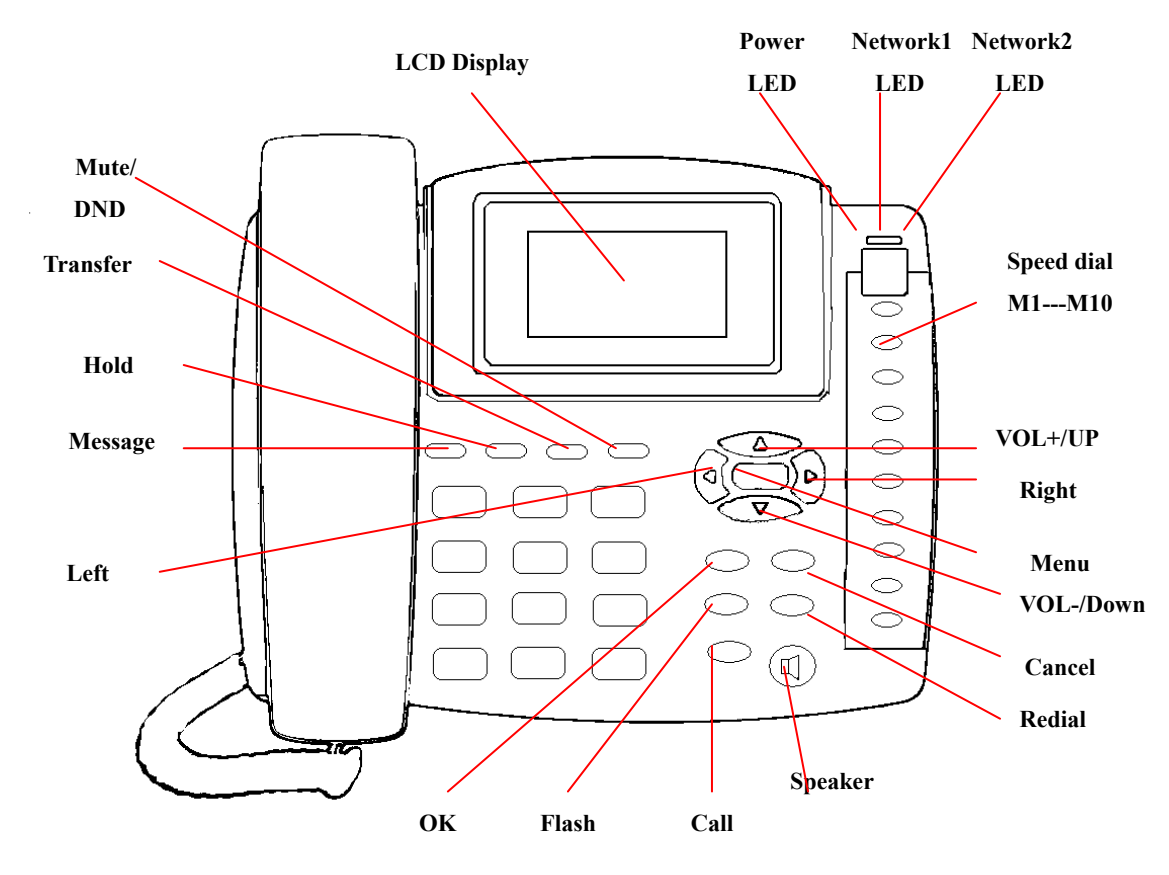

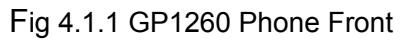

• **GP1260 SIP Phone Back Illustrations**(Refer to Fig 4.1.2)

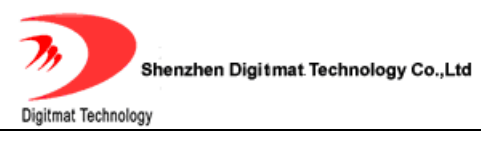

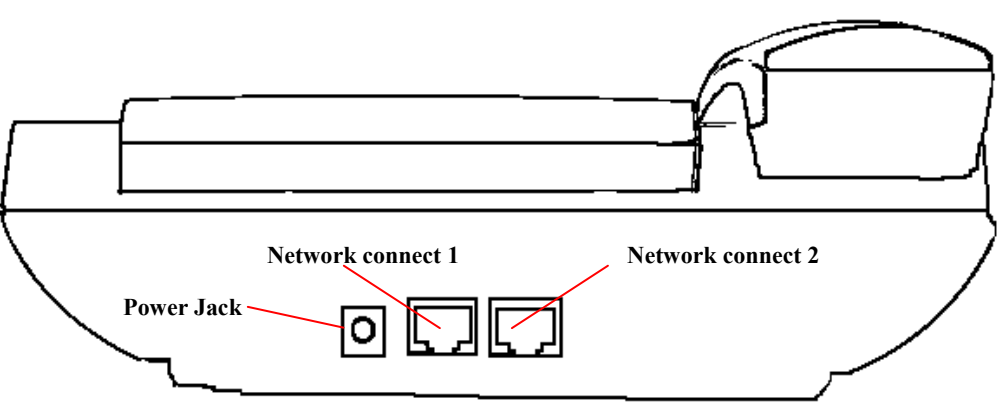

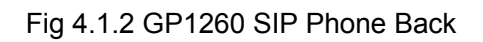

#### 4.2. Function Keys

| Keys     | Function                                                                                              | Keys   | Function                                                        |  |
|----------|----------------------------------------------------------------------------------------------------|--------|-----------------------------------------------------------------|--|
| M1-M10   | Speed-Dial key, each corresponds to<br>a speed dial number which will be<br>called by a single press. | MENU   | When phone is idle,<br>press this key to enter<br>MENU mode.    |  |
|          | Increase the output volume of handset or speakerphone.                                                |        |                                                                 |  |
|          | In MENU mode, press this key to scroll up.                                                            |        |                                                                 |  |
|          | Decrease the output volume of handset or speakerphone.                                                |        |                                                                 |  |
|          | In MENU mode, press this key to scroll down menu options.                                             |        |                                                                 |  |
| LEFT(◀)  | In EDIT status, press this key to backspace.                                                          |        |                                                                 |  |
| RIGHT(►) | In EDIT status, press this key to shift cursor right.                                                 |        |                                                                 |  |
| CANCEL   | In MENU mode, press this key to go back to the upper level of menu.                                   | REDIAL | Dial the last called number.                                    |  |
| SPEAKER  | Enter speakerphone mode. Press<br>again to switch back to the handset<br>mode.                        | ОК     | In MENU mode, enter<br>the submenu and<br>confirm the input.    |  |
| FLASH    | Press this key to accept a waiting call, start a consulting call or switch between two calls.         | CALL   | Place a call to the number entered.                             |  |
| MESSAGE  | Place a call to the pre-configured voice message number.                                              | HOLD   | Temporarily hold the<br>current call. Press<br>again to unhold. |  |

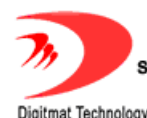

|          | Press this key to complete a blind |      | Toggle DND on and      |
|----------|------------------------------------|------|------------------------|
| IRANSFER | transfer or attended transfer.     |      | off when phone idle or |
| A        |                                    | 22 8 | mute local voice when  |
|          |                                    |      | in a call.             |

#### 4.3. LED Functions

| NETWORK1<br>LED | On: The connection is all right.<br>Flashing: Data transmitting and<br>receiving.<br>Off: Network cable is<br>disconnected or network error. | NETWORK2<br>LED | On: The connection is<br>all right.<br>Flashing: Data<br>transmitting and<br>receiving.<br>Off: Network cable is<br>disconnected or<br>network error. |
|-----------------|----------------------------------------------------------------------------------------------------|-----------------|----------------------------------------------------------------------------------------------------|
| POWER LED       | On: the power supply is all right.<br>Off: the power supply is<br>disconnected.                                                              | HOLD LED        | On: The call is on hold .                                                                                                    |
| MESSAGE<br>LED  | On: There are unread voice<br>messages.<br>Off: No new voice message.                                                                        | MUTE/DND<br>LED | On: Local voice is<br>muted when in a call;<br>Do-Not-Disturbed is<br>turned on when phone<br>idle.                                                   |

# **5. CONFIGURATION GUIDE**

After the phone is properly installed, users can use keypad or web browser to configure its parameters.

#### 5.1. Configuration with Keypad

#### 5.1.1. Using function keys

#### 1. Enter menu mode:

With the phone on-hook, press MENU  $\textcircled{\begin{subarray}{c} \blacksquare \end{subarray}}$  key to enter the main menu. The

Room 1004, Building 2, Phoenix Building, 2008 ShenNan Ave., Futian District, Shenzhen , China

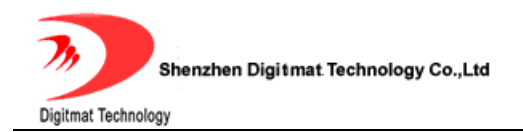

screen will display "Phone Book". Please refer to Fig 5.1.1.

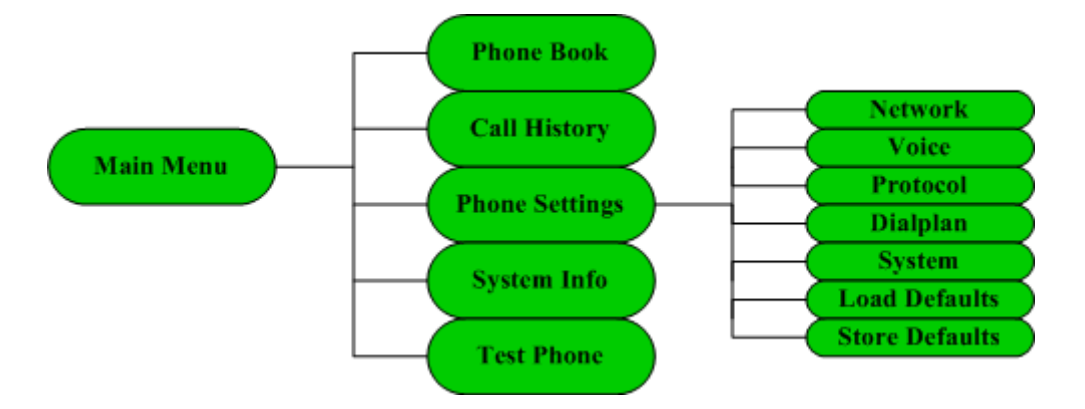

Fig 5.1.1 Main Menu and Phone Settings Menu Structure

#### 2. Scroll the menu

Press UP ( $\blacktriangle$ ), DOWN ( $\bigtriangledown$ ) key to scroll through menu items.

#### 3. Enter the submenu

Press OK key to enter the next level of the menu.

#### 4. Edit and confirm

Press OK key to enter the edit mode, when current menu item has no

submenu. A cursor will appear in this mode. Press OK key to confirm the input.

#### 5. Delete a character and move cursor

Use LEFT key to backspace and RIGHT key to shift cursor right in **edit** mode.

#### 6. Return to the upper menu

Press CANCEL key to go back to the upper level of the menu or exit the **edit** mode.

#### 7. Exit menu mode and abort all changes

In menu mode, pick up the handset or press SPEAKER key to abandon the

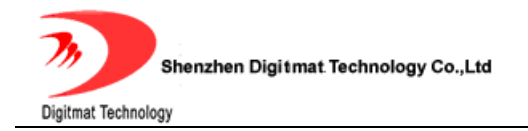

changes and return to idle mode.

#### 8. Save/Abandon the changes

After the parameters have been modified,

1. Press CANCEL key several times to go back to the main menu, LCD will display "Save xxxx?".

2. Press OK key. The phone will save the modified contents and reboot.

Or press CANCEL key, the phone will abandon all modifications and stay in **menu** mode.

#### 5.1.2. Viewing System Info

Step 1: With the phone on-hook, press MENU ER key to enter the main menu.

Step 2: Press UP (▲), DOWN (▼) key to scroll to *System Info* submenu.

Step 3: Press OK key to enter the System Info submenu.

Step 4: Use UP (▲), DOWN (▼) key to scroll through the basic information of the phone, including *IP Address, Phone Number, MAC Address, Phone Model, Protocol , Language , OEM Tag* and *Version*.

Step 5: Press CANCEL key to go back to the upper menu.

Step 6: Use UP ( $\blacktriangle$ ), DOWN ( $\checkmark$ ) key to scroll to *Phone Settings* submenu.

Press OK key to enter Phone Settings submenu.

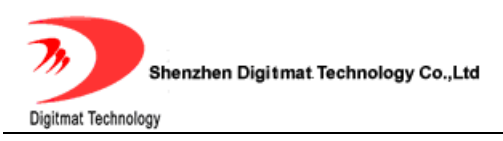

## 5.1.3. Network Settings

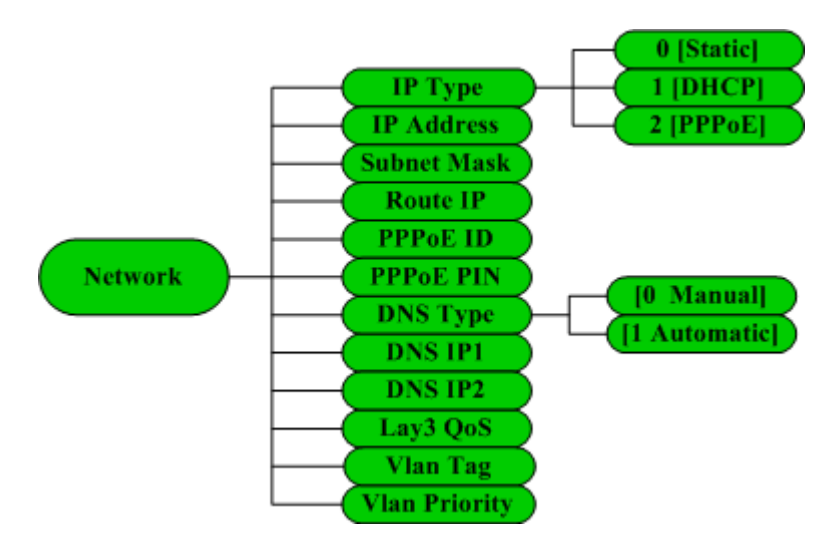

Fig 5.1.2 Network submenu

Please check the Web Configuration 5.2.2 for details about these items.

#### 5.1.4. Voice Settings

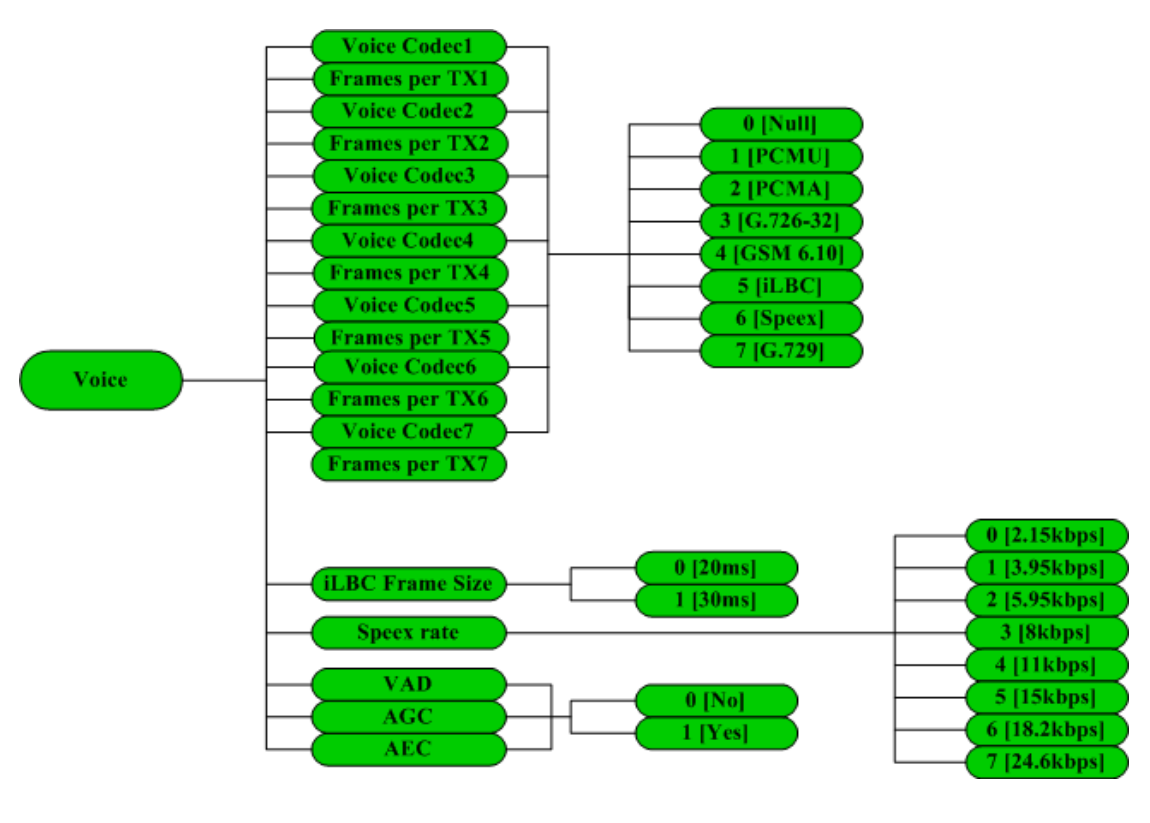

Fig 5.1.3 Voice submenu

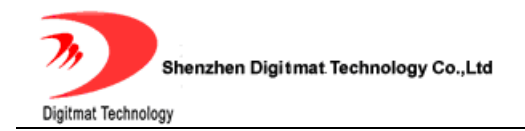

Please check the Web Configuration 5.2.3 for details about these items.

## 5.1.5. Protocol Settings

Please check the Web Configuration 5.2.4 for details about these items.

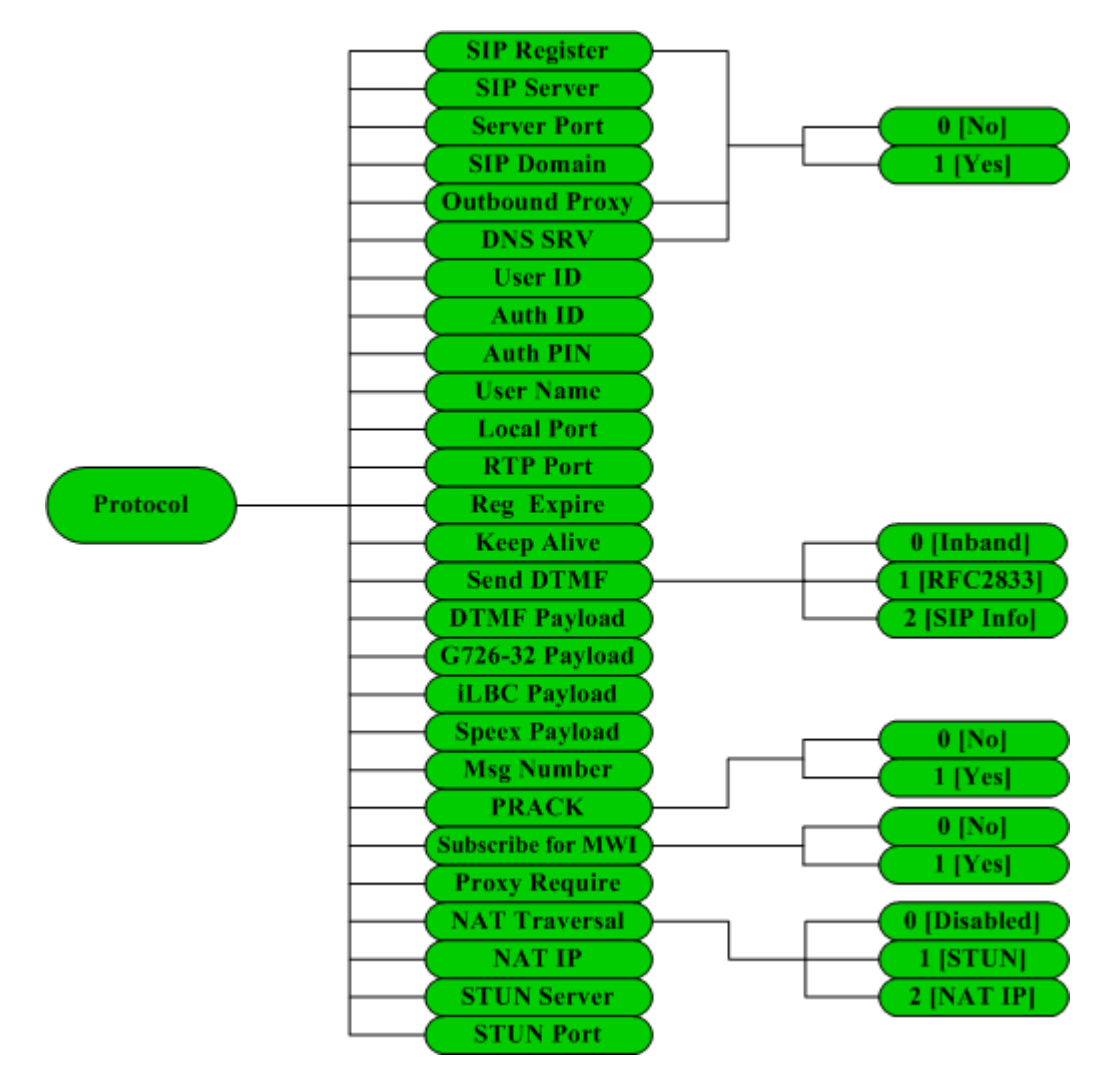

Fig 5.1.4 Protocol submenu

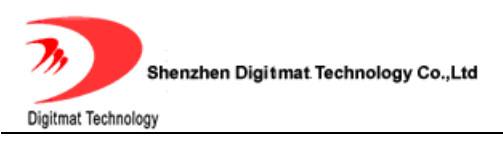

## 5.1.6. Dialplan Settings

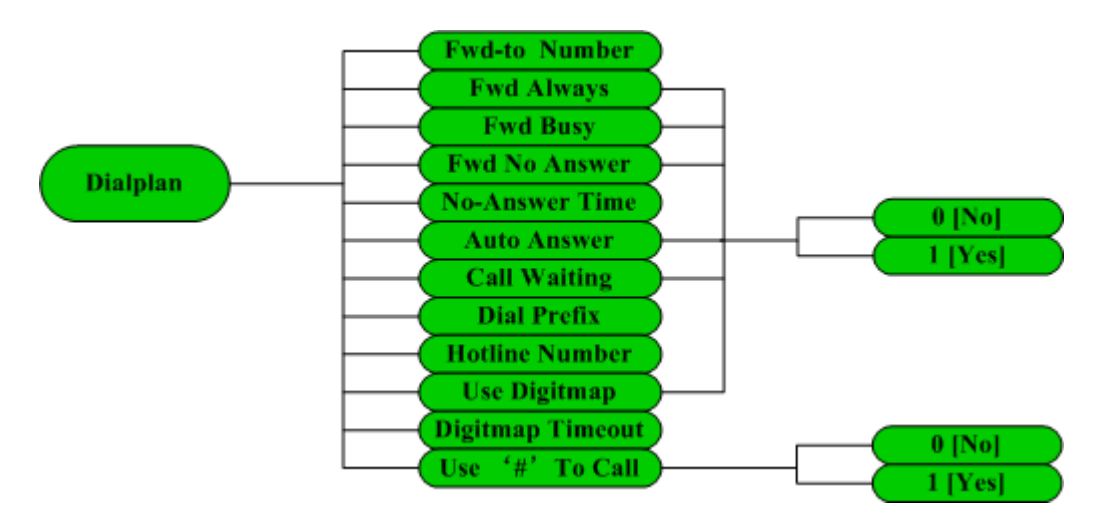

Fig 5.1.5 Dialplan submenu

Please check the Web Configuration page 5.2.5 for details about these items.

#### 5.1.7. System Settings

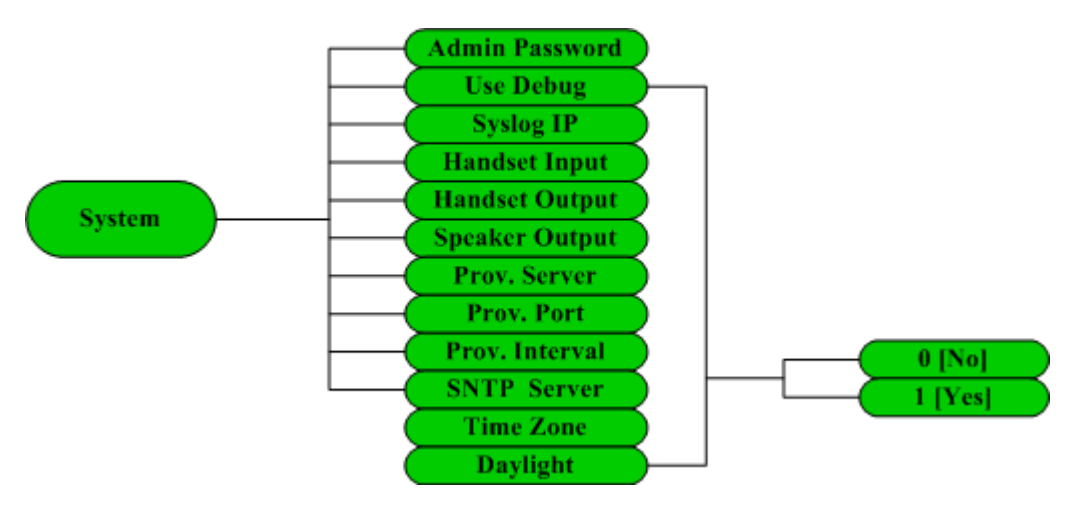

Fig 5.1.6 System submenu

Please check the Web Configuration 5.2.6 for detail about these items.

#### 5.2. Configuration with Web Browser

Open a web browser and input the IP address of the phone into address bar

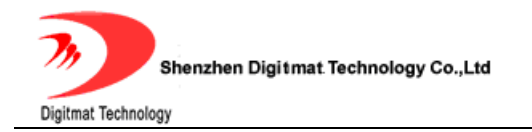

Mttp://192.168.1.200/ (default IP: 192.168.1.200). Then put password of the

phone into the following page. Default password is empty.

| AR1688 | PalmMicro Communications Inc. |
|--------|-------------------------------|
|        | Welcome To AR1688 Homepage    |
|        | Settings Menu                 |
|        | C Phone Book                  |
|        | O Digit Maps                  |
|        | C Upgrade                     |
|        | Password                      |
|        | Fig 5.2.1 http settings       |

**NOTE:** Make sure that the phone is in idle mode when viewing or setting GP1260 SIP Phone with web browser.

#### 5.2.1. Network Settings

The first several lines of this page give some basic information about this phone,

including Phone Model, MAC address, OEM tag and Version No..

Shenzhen Digitmat Technology Co.,Ltd Digitmat Technology **Basic Information** Phone Model: GP1260 MAC Address: 00-18-1F-01-00-3A OEM Tag: Version No.: 031021 Network Settings DHCP Connection Type: • Technical Support 192.168.1.123 IP Address: 255.255.255.0 Subnet Mask: Default Gateway: 192.168.1.254 PPPoE User ID: PPPoE User PIN: ⊙ Automatically get DNS server IP  $\ensuremath{\mathbb{C}}$  Use following DNS server IP 202.106.0.20 Primary DNS: Secondary DNS: 192.168.1.254 Layer 3 QoS: 0 (Diff-Serv or Precedence value) Layer 2 QoS: 802.1Q VLAN Tag 🛛 802.1P Priority Value OK Cancel

Fig 5.2.2 Network Setting

| Connection Turne | <b>Static IP:</b> Select this item to let users to set IP address, subnet mask and router IP address manually. |
|------------------|----------------------------------------------------------------------------------------------------|
| Connection Type  | <b>DHCP:</b> Have IP address and other network parameters assigned by the DHCP server.                         |
| IP Address       | Set IP address of the phone manually when <i>Connection Type</i> is set to <b>Static IP</b> .                  |
| Subnet Mask      | Set the subnet mask of the network when <i>Connection Type</i> is set to <b>Static IP</b> .                    |
| Default Gateway  | Set the IP address of the default gateway when <i>Connection Type</i> is set to <b>Static IP.</b>              |
| PPPoE User ID    | Set the User ID of the PPPoE when <i>Connection Type</i> is set to <b>PPPoE</b> .                              |

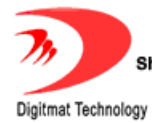

| PPPoE User PIN                                          | Set the User PIN of the PPPoE when <i>Connection Type</i> is set to <b>PPPoE</b> .                                        |  |  |
|---------------------------------------------------------|----------------------------------------------------------------------------------------------------|--|--|
| Automatically Get<br>DNS Server IP                      | Have DHCP server assign the IP address of DNS server automatically.                                                       |  |  |
| Use following DNS<br>Server IP                          | Set the IP address of DNS server manually.                                                                                |  |  |
| Primary DNS Set the IP address of the first DNS server. |                                                                                                    |  |  |
| Secondary DNS                                           | Set the IP address of the second DNS server.                                                                              |  |  |
| Layer 3 Qos                                             | When <b>Layer 3 Qos</b> is adopted, fill in the Precedence value of IP frames.                                            |  |  |
| Layer 2 Qos                                             | When <b>Layer2 Qos</b> is adopted, fill in VLAN tags (802.1Q) and priority value of Ethernet frame respectively. (802.1P) |  |  |

## 5.2.2. Voice Settings

|                      | Voice Codec Settings              |                                        |       |
|----------------------|-----------------------------------|----------------------------------------|-------|
| Network              | Preferred Voice Codec:            | Codec 1: PCMU    Frames per TX 1: 1    |       |
| Voice                | (In listed order)                 | Codec 2: PCMA    Frames per TX 2: 1    |       |
| SIP Proxy            |                                   | Codec 3: G. 726-32  Frames per TX 3: 1 |       |
| Dial Plan            |                                   | Codec 4: GSM 6.10 ▼ Frames per TX 4: 1 |       |
| System               |                                   | Codec 5: iLBC Trames per TX 5: 1       |       |
|                      |                                   | Codec 6: Speex Transper TX 6: 1        |       |
| Technical<br>Support |                                   | Codec 3: 6.729 Traines per TX 7: 1     |       |
|                      | 20ms, between 1 and 4; iLBC-30ms, | between 1 and 3 )                      | ILDC- |
|                      | il BC Frame Size:                 | 20mc @ 20mc                            |       |
|                      | Speex Rate:                       | 2.15 kbps -                            |       |
|                      | Voice Activity Detection (VAD):   | 💿 No 💿 Yes                             |       |
|                      | Automatic Gain Control (AGC):     | 💿 No 💿 Yes                             |       |
|                      | Acoustic Echo Cancellation (AEC): | 💿 No 💿 Yes                             |       |
|                      |                                   |                                        | _     |
|                      |                                   |                                        |       |
|                      | OK Cancel                         |                                        |       |

Fig 5.2.3 Voice Settings

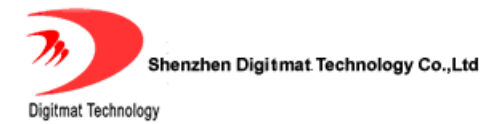

| Preferred Voice<br>Codec            | GP1260 supports up to 7 different Voice Codec types including <i>PCMU, PCMA, G.726-32, GSM 6.10, iLBC, Speex, G.729.</i> Selecting <i>Null</i> disables the corresponding voice codec.  |
|-------------------------------------|----------------------------------------------------------------------------------------------------|
| Voice Frames<br>per Tx              | Set the number of voice frames transmitted per packet. The suggested number is below 3(including 3) in order to reduce delay. The maximum allowable value is 8. The default value is 1. |
| iLBC Frame Size                     | Select the frame size of iLBC codec: 20ms or 30ms.                                                                                                    |
| Speex rate                          | Select the rate of Speex codec: <i>2.15kbps, 3.95 kbps, 5.95 kbps, 8 kbps, 11 kbps, 15 kbps, 18.2 kbps</i> and <i>24.6 kbps</i> .                                                       |
| Voice Activity<br>Detection(VAD)    | Enable/disable <b>VAD</b> .                                                                                                    |
| Automatic Gain<br>Control(AGC)      | Enable/disable <b>AGC</b> .                                                                                                    |
| Acoustic Echo<br>Cancellation (AEC) | Enable/disable <b>AEC.</b>                                                                                                    |

## 5.2.3. Basic Protocol Settings

|                      | Basic SIP Proxy Settings      |                |             |
|----------------------|-------------------------------|----------------|-------------|
| Network              | SIP Registration:             | ⊙ No l C Yes   |             |
| Voice                | SIP Server:                   |                | (IP or URI) |
|                      | SIP Server Port:              | (Default 5060) |             |
| Dial Plan            | SIP Domain:                   |                | _           |
| System               | SIP Server As Outbound Proxy: | ⊙No OYes       |             |
|                      | Use DNS SRV:                  | ⊙ No l O Yes   |             |
| Fechnical<br>Sunnort | SIP User ID:                  |                |             |
|                      | SIP Authentication ID:        |                |             |
|                      | SIP Authentication PIN:       |                |             |
|                      | Liser Name:                   | l (Ontic       |             |

Fig 5.2.4 Basic Protocol Settings

| SIP Registration                | Enable/disable registration with SIP server. To make calls<br>through SIP Proxy Server, please check this box; otherwise, only<br>IP to IP calls is allowed. |  |  |
|---------------------------------|----------------------------------------------------------------------------------------------------|--|--|
| SIP Server                      | Fill in the IP address or URI of SIP Proxy Server.                                                                                                    |  |  |
| SIP Server Port                 | Fill in the port of SIP Proxy Server. The default value is 5060.                                                                                             |  |  |
| SIP Domain                      | Fill in the domain name of the SIP Proxy Server.                                                                                                    |  |  |
| SIP Server as<br>Outbound Proxy | Enable/disable Outbound proxy.                                                                                                    |  |  |
| Use DNS SRV                     | Use DNS SRV record to resolve the IP address of the SIP Proxy server.                                                                                        |  |  |
| SIP User ID                     | Fill in the user account information. This is the part before '@' sign in the "From: xxx@sipdomain" header.                                                  |  |  |

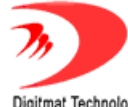

Shenzhen Digitmat Technology Co.,Ltd

| SIP Authenticate ID  | Fill in the authentication ID. Usually the same as SIP User ID.                    |
|----------------------|------------------------------------------------------------------------------------|
| SIP Authenticate PIN | Fill in the authentication password.                                               |
| User Name            | Fill in the user name that will be displayed to the other party. This is optional. |

### 5.2.4. Advanced Protocol Settings

| Local SIP Port:5060(Default 5060)Local RTP Port:6000(Between 1024 and 65535, default 6000)Register Expiration:60(In seconds, default 60s)Keep Alive Interval:20(In seconds, default 20s)Send DTMF:RFC2833                                                                                                    |  |
|----------------------------------------------------------------------------------------------------|--|
| Local RTP Port:       6000       (Between 1024 and 65535, default 6000)         Register Expiration:       60       (In seconds, default 60s)         Keep Alive Interval:       20       (In seconds, default 20s)         Send DTMF:       RFC2833       Image: Compare the second second |  |
| Register Expiration:     60     (In seconds, default 60s)       Keep Alive Interval:     20     (In seconds, default 20s)       Send DTMF:     RFC2833                                                                                                    |  |
| Keep Alive Interval:     20     (In seconds, default 20s)       Send DTMF:     RFC2833                                                                                                    |  |
| Send DTMF: RFC2833                                                                                                    |  |
|                                                                                                    |  |
| DTMF Payload Type: 101 (Between 96 and 127, default 101)                                                                                                    |  |
| G.726-32 Payload Type: [111] (Between 96 and 127, default 111)                                                                                                    |  |
| iLBC Payload Type: 98 (Between 96 and 127, default 98)                                                                                                    |  |
| Speex Payload Type: 110 (Between 96 and 127, default 110)                                                                                                    |  |
| Message Service Number:                                                                                                    |  |
| Support PRACK(100rel, RFC3262): © No C Yes                                                                                                    |  |
| Subscribe for MWI: O No C Yes                                                                                                    |  |
| Proxy Require:                                                                                                    |  |
| NAT Traversal: Disabled                                                                                                    |  |
| NAT IP: 0.0.0.0                                                                                                    |  |
| STUN Server: (IP or URI)                                                                                                    |  |
| STUN Server Port: 0 (Default 3478)                                                                                                    |  |
|                                                                                                    |  |

Fig 5.2.5 Advanced Protocol Settings

| Local SIP Port | Fill in the local port registered with SIP server. The phone will send and receive SIP messages from this port. The default value is 5060. |
|----------------|----------------------------------------------------------------------------------------------------|
| Local RTP Port | Fill in the local port to send and receive for RTP. This is an even number between 1024 and 65535. The default value is 6000.              |

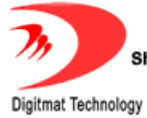

| Register expiration       | Set the interval of refreshing registration with SIP Proxy Server in seconds. The minimum value is 10s, maximum value is 65535s. Default is 60s.                           |
|---------------------------|----------------------------------------------------------------------------------------------------|
| Keep alive interval       | This parameter specifies how often the phone sends a dummy UDP packet to the SIP server in order to keep the port mapping on the NAT device active. Default is 20 seconds. |
| Send DTMF                 | Select the scheme used to send DTMF signals, including <b>inband audio</b> , <b>rfc 2833</b> and <b>sip info</b> .                                                         |
| DTMF payload type         | Fill in the RTP payload type value of DTMF event. The range of this value is 96-127. Default is 101.                                                                       |
| G726-32 payload<br>type   | Fill in the RTP payload type value of G726-32 codec. The range of this value is 96-127. Default is 111.                                                                    |
| iLBC payload type         | Fill in the RTP payload type value of iLBC codec. The range of this value is 96-127. Default is 98.                                                                        |
| Speex payload type        | Fill in the RTP payload type value of Speex codec. The range of this value is 96-127. Default is 110.                                                                      |
| Message service<br>number | Fill in the voice message service number.                                                                                                    |

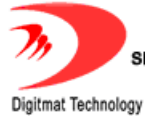

| Support PRACK     | Enable/disable PRACK (100rel, RFC3262) support.                                                                                           |  |
|-------------------|----------------------------------------------------------------------------------------------------|--|
| Subscribe for MWI | Enable/disable MWI (Message waiting Indication) support.                                                                                  |  |
| Proxy Require     | Fill in the Proxy-Require header filed specified by SIP proxy server. Usually leave this field blank.                                     |  |
| NAT Traversal     | Select the scheme used to traverse NAT device. Available options include <i>disabled</i> , <i>use STUN server</i> and <i>use NAT IP</i> . |  |
| NAT IP            | With <b>NAT Traversal</b> set to <b>use NAT IP</b> , fill in WAN port IP address of NAT device here.                                      |  |
| STUN sever        | With <b>NAT Traversal</b> set to <i>use STUN server</i> , fill in IP address or URI of STUN server here.                                  |  |
| STUN server port  | Fill in the service port of STUN server. Default is 3478                                                                                  |  |

## 5.2.5. Dialplan Settings

Shenzhen Digitmat Technology Co.,Ltd

|                      | Dial Plan Settings       |                                    |
|----------------------|--------------------------|------------------------------------|
| letwork              | Forward-to Number:       |                                    |
| /oice                | Forward Unconditionally: | ⊙ No OYes                          |
| SIP Proxy            | Forward When Busy:       | ⊙ No O Yes                         |
| Dial Plan            | Forward When No Answer:  | ⊙ No C Yes                         |
| System               | No Answer Timeout:       | 60 (In seconds, default 60s)       |
|                      | Auto Answer:             | ⊙ No OYes                          |
| Technical<br>Support | Call Waiting:            | © No CYes                          |
|                      | Dial Prefix:             | (It's added to each dialed number) |
|                      | Hot Line Number:         | (Number dialed when handset up)    |
|                      | Use Digit Maps:          | €No CYes                           |
|                      | Digit Maps Timeout:      | 5 (In seconds, default 5s)         |
|                      | Use "#" To Call:         | © No ○ Yes                         |
|                      |                          |                                    |

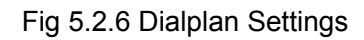

| Forward-to Number          | Enter the number to which you want to forward the call.                                                                                                    |
|----------------------------|----------------------------------------------------------------------------------------------------|
| Forward<br>Unconditionally | Enable/Disable unconditional call forwarding. If set to yes, all incoming calls will be forwarded to <i>Forward-to Number</i> .                                                                                 |
| Forward when busy          | Enable/disable call forwarding on busy. If set to yes, the incoming call will be forwarded to <i>Forward-to Number</i> when this line is busy.                                                                  |
| Forward when no<br>answer  | Enable/disable call forwarding when no answer. If set to yes, the incoming call will be forwarded to <i>Forward-to Number</i> when this call is not answered within a certain period of time - <i>No answer</i> |

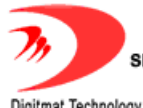

|                   | timeout.                                                                                                    |
|-------------------|----------------------------------------------------------------------------------------------------|
| No answer timeout | Set the time in seconds before the phone answer the call automatically or forward the calls to another party.                                                                                                    |
| Auto Answer       | Enable/disable auto answer. If set to yes, incoming calls will be<br>answered automatically if user doesn't answer in a certain period<br>of time - <i>No answer timeout</i> .                                                                                                    |
| Call waiting      | Enable/disable call waiting. If the phone is already in a conversation when a new incoming call is received.<br>Enable: The new incoming call will be displayed on LCD indicating another caller is waiting. User can press FLASH key to hold current call and retrieve the new call.<br>Disable: Reject the new incoming call directly. |
| Dial prefix       | Set the prefix added to each dialed number.                                                                                                    |
| Hot line number   | This number is dialed out automatically as soon as the handset is picked up.                                                                                                    |
| Use digit maps    | Enable/disable digit maps.                                                                                                    |

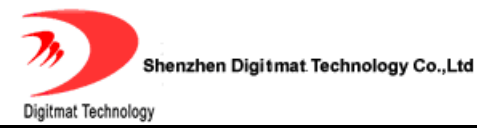

| Digit maps timeout | Time to wait before sending out the number user dialed when <i>Use digit maps</i> is enabled. The minimum value is 3 and the maximum value is 60, with the unit of second. |
|--------------------|----------------------------------------------------------------------------------------------------|
| Use "#" To Call    | Enable/disable "#" to equate "CALL" key                                                                                                    |

## 5.2.6. System Settings

|                      | System Settings                                            |                                                     |
|----------------------|------------------------------------------------------------|-----------------------------------------------------|
| Network              | Administration Password:                                   | (Password to enter this web)                        |
| Voice                | Use Debug:                                                 | C No ⊙ Yes                                          |
| SIP Proxy            | Syslog IP:                                                 | 192. 168. 1. 233                                    |
| Dial Plan            |                                                            |                                                     |
|                      | Handset Input (0-7):                                       | 4                                                   |
|                      | Handset Output (0-31):                                     | 20                                                  |
| Technical<br>Support | Speaker Output (0-31):                                     | 10                                                  |
|                      | Auto Provisioning Server:                                  | 192.168.1.233 (IP or URI)                           |
|                      | Auto Provisioning Port:                                    | 80 (Default 80)                                     |
|                      | Auto Provisioning Interval:                                | 1280 (In minutes, maximum 65535 minutes)            |
|                      | SNTP Server:                                               | time.windows.com (IP or URI, e.g, time.windows.com) |
|                      | Time Zone:                                                 | (GMT+08:00)Beijing,Chongqing,Hong Kong,Urumqi       |
|                      | Automatically Adjust Clock for<br>Daylight Saving Changes: | CNo ⊙Yes                                            |
|                      |                                                            |                                                     |
|                      |                                                            |                                                     |
|                      | OK Cancel                                                  |                                                     |

Fig 5.2.7 System Setting

| Administration Password | Password to access settings, with the maximum length of 32 characters. |
|-------------------------|------------------------------------------------------------------------|
| Use Debug               | Enable/disable output Debug message.                                   |

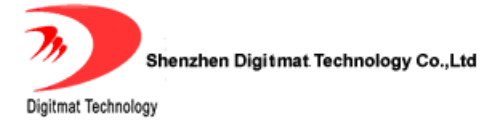

| Syslog IP                                     | Set the syslog server IP address.                                                                     |
|-----------------------------------------------|----------------------------------------------------------------------------------------------------|
| Handset input volume                          | Set the input volume of the handset, ranging from $0 - 7$ .                                           |
| Handset output volume                         | Set the output volume of the handset, ranging from $0 - 31$ .                                         |
| Speaker output volume                         | Set the output volume of the speaker, ranging from 0-31.                                              |
| Auto-provisioning Server                      | Fill in the URI or IP address for the auto-provisioning server.                                       |
| Auto-provisioning port                        | Fill in the port of the auto-provisioning sever. Default is 80 (we use HTTP to do auto-provisioning). |
| Auto-upgrade interval                         | Set the interval of auto-upgrade in minute. The maximum value is 65535 minutes.                       |
| SNTP Server                                   | Fill in the URI or IP address of the SNTP server.                                                     |
| Time Zone                                     | Select the time zone in list box with user location.                                                  |
| Adjust time according to daylight saving time | Enable/disable daylight saving time.                                                                  |

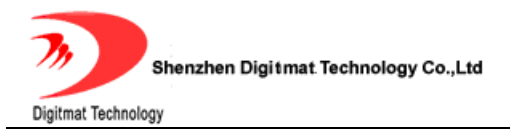

### 5.2.7. Phone Book

| Index | Name    | Phone Numbe <mark>r</mark> |  |
|-------|---------|----------------------------|--|
| 001   | James   | 6783369                    |  |
| 002   | John    | 8864890                    |  |
| 003   | Daniel  | 5543897                    |  |
| 004   | Mary    | 3389765                    |  |
| Sav   | e Reset |                            |  |

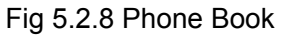

The first 10 entries (001-010) in PHONE BOOK are mapped to speed dial keys

(M1-M10). Press M1-M10 will immediately call these numbers.

#### 5.2.8. Digit Maps

| Index | Digitmap           | Index | Digitmap           |
|-------|--------------------|-------|--------------------|
| 001   | 13xxxxxxxx         | 002   | 013xxxxxxxx        |
| 003   | 02[0-57-9]xxxxxxxx | 004   | 03[02-689]xxxxxxxx |
| 005   | 001xxxxxxxxx       | 006   | X. [T#*]           |
| 007   |                    | 008   |                    |
| 009   |                    | 010   |                    |
| 011   |                    | 012   |                    |
| 013   |                    | 014   |                    |
| 015   |                    | 016   |                    |
| 017   |                    | 018   |                    |

Fig 5.2.8 Digit Map

Digit map is a set of rules to determine when the user has finished entering digits. With digit map, users don't have to press "call" key after dialing. Fig 5.2.8 gives an example of digit map.

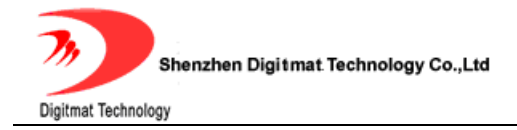

X represents any number between 0 and 9.

13xxxxxxxx: Any 11 digits number starting with 13.

013xxxxxxxx: Any 12 digits number starting with 013.

02[0-57-9] xxxxxxx: Any 11 digits number starting with 02, the third number could be any digit between 0 and 5 and between 7 and 9.

03[02-689] xxxxxxx: Any 11 digits number starting with 03, the third number is

0, between 2 and 6, 8, 9.

T represents the time to wait after the user dialed the last digit and its value is defined in *Digit Maps Timeout* option. The minimum value is 3; maximum value is 60, with the unit of second.

X.T: Any digit number. The number is sent out in T seconds after user dialed the last digits.

X. [T#\*]: Any digit number ended with \* or # or after T seconds of waiting.

If the number entered matches an item in the digit map perfectly, or it doesn't

match any item at all, this number will be sent out immediately.

**NOTE** About the detail of digit map, refer to RFC3435 2.1.2.

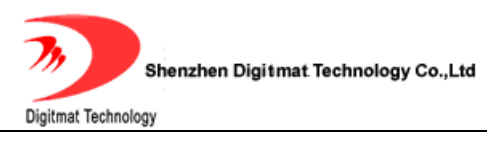

# 6. USING GP1260 SIP PHONE

#### 6.1. Placing Phone Calls

# 6.1.1. Off-hook, On-hook and Speaker-phone Mode

With GP1260 on-hook, it can switch to the off-hook mode by picking up the handset. Press SPEAKER key and put down handset, the phone switches to the speaker-phone mode.

With GP1260 on-hook, press SPEAKER key to enter the speaker-phone mode. The SPEAKER LED on the phone is turned on when the phone is in speaker-phone mode. Pick up handset to switch to off-hook mode.

#### 6.1.2. Dial Directly

- 1. Pick up handset or press SPEAKER key.
- 2. Dial the desired number or IP address (Press \* for". ").
- 3. Press CALL to complete the call.

To make a direct IP address call, disable the" SIP Registration" option.

#### 6.1.3. Redial

- 1. Pick up handset or press SPEAKER key.
- 2. Press REDIAL key to dial the last call.

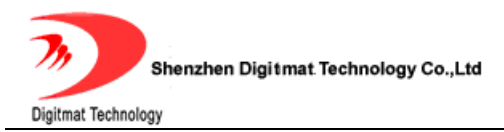

## 6.1.4. Call from CALL HISTORY

- Press MENU Rev. Scroll to "Call History" and press OK key to select the desired call record type: "Missed Calls", "Received Calls" and "Dialed Numbers".
- Press OK key to view the detailed information of each call record. The first line is the time of the call, and second line is the name and number of the other party. Scroll to the desired call record.
- Press OK key to select the action you are going to take on this record.
   When "Call ?" is displayed on LCD, press OK key to make the call.

#### 6.1.5. Call from PHONE BOOK

Press MENU key. Scroll to "Phone book" and press OK key to enter.
 Scroll to the desired contact and press OK key to select the action to be taken next.

3. Scroll to "Call ?" item and press OK key to call this contact.

#### 6.1.6. Speed dial

When phone is in off-hook or speaker-phone mode, press speed dial key (M1-M10) to call the number associated with each speed dial key. When phone is in idle mode, press M1-M10 to view the name and number information of each speed dial entry.

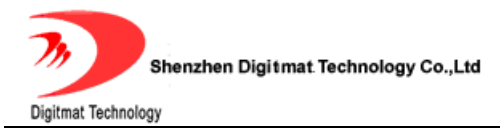

#### 6.2. Answering calls

#### 6.2.1. Answering a call

Pick up the handset or press the SPEAKER key to answer a call. Put down the handset or press the SPEAKER key to hang up.

#### 6.2.2. Call Hold

During a call, press HOLD  $\swarrow$  key to put the other party on hold and send hold music to the other party. Hold LED  $\bowtie$  will light up. Press HOLD key again, the current call will release call hold.

If a call was on hold, you can put down the handset or press the SPEARKER key to close the speaker. The current call will be on hold. When pick up the handset or press the SPEARKER key again, the current call will release call hold.

#### 6.2.3. Call Waiting

When *Call waiting* option is enabled, if there is a new incoming call during the current call, press FLASH key to place the current call on hold and answer the new incoming call.

#### 6.2.4. Switch between two calls

Press FLASH key to switch between two calls. You can also press the hook to end current call and retrieve the on-hold call.

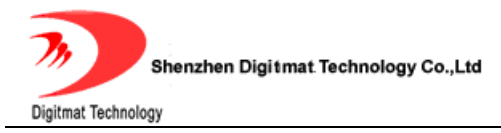

#### 6.3. Call Transfer

#### 6.3.1. Blind Transfer

During a call, press (TRANSFER) key to place the current call on hold and obtain the dial tone. Enter the number to which you want to transfer the call. Press CALL key to complete a blind transfer (without consultation). Blind transfer will fail if the other party is busy and there is no way to resume the original call.

If the number of you want to transfer was saved at the 001-010 entries of the Phone Book. You can press Speed dial key M1-M10 to replace the number of you want to transfer the call.

If Digitmap check box of GP1260 phone was selected, you can dispense with the press CALL key to complete a blind transfer.

#### 6.3.2. Attended Transfer

During a call, press FLASH key to place the current call on hold and obtain the dial tone. Enter the number to which you want to transfer the call and press CALL key to make a consulting call. After consulting with the third party, Press TRANSFER key to complete the transfer. If the third party is busy or nobody answers, press FLASH key or hook once to resume the original call.

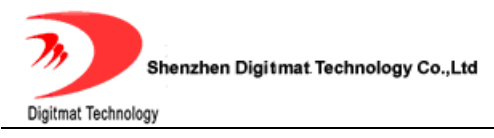

#### 6.4. Call Forward

#### 6.4.1. Forward Unconditionally

When *Forward Unconditionally* is set to yes, all incoming calls will be forwarded to *Forward-to Number*.

#### 6.4.2. Forward when busy

When *Forward When Busy* is set to yes, If a new call comes when the line is busy, the new call will be forwarded to *Forward-to Number*.

#### 6.4.3. Forward when no answer

When *Forward When No Answer* is set to yes, if a new call comes and is not answered in a period of time (defined by *No Answer Timeout*), the new call will be forwarded to *Forward-to Number*.

#### 6.5. Auto-answer

When *Auto Answer* is set to yes, if a new call comes and is not answered in a period of time (defined by *No Answer Timeout*), the new call will be answered automatically which means the speaker phone will be automatically turned on.

#### 6.6. Mute

During a call, press MUTE Rev to mute local voice. The mute LED

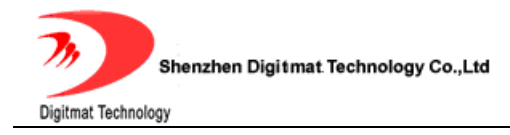

will light up, indicating that the other party cannot hear you.

Press MUTE key again to resume the conversation, the mute LED will turn off.

#### 6.7. Do Not Disturb (DND)

When phone is on-hook, press MUTE 22 key to put the phone into DND status. The mute LED 22 will light up indicating that phone will reject all incoming calls.

To accept incoming calls, press MUTE **P** key again and the mute LED will turn off.

#### 6.8. Checking Voice Message

A flashing message LED indicates there are new voice messages. Press MESSAGE key to call the pre-set voice message number to check the new voice message. The message LED will be turned off after that.

#### 6.9. Save/Delete a CALL HISTORY

- 1. Press MENU  $\stackrel{\text{III}}{=}$  key. Scroll to "Call History" and press OK key to enter.
- Select the desired call record type from "Missed Calls", "Received Calls", and "Dialed Numbers".
- 3. Delete all call records: Press OK key and scroll to "Delete ALL?" item. Then press OK to delete all call records.

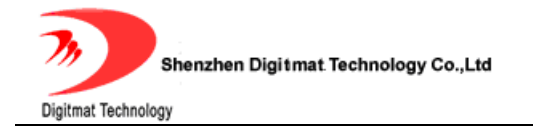

- 4. Save a call record:
- 1). Press OK key and scroll to "Add to Phonebook" item.
- 2). Press OK key to confirm.
- 3). Press CANCEL key twice. "Save Phonebook?" will show up.
- 4). Press OK to save the phone book.

#### E.g.

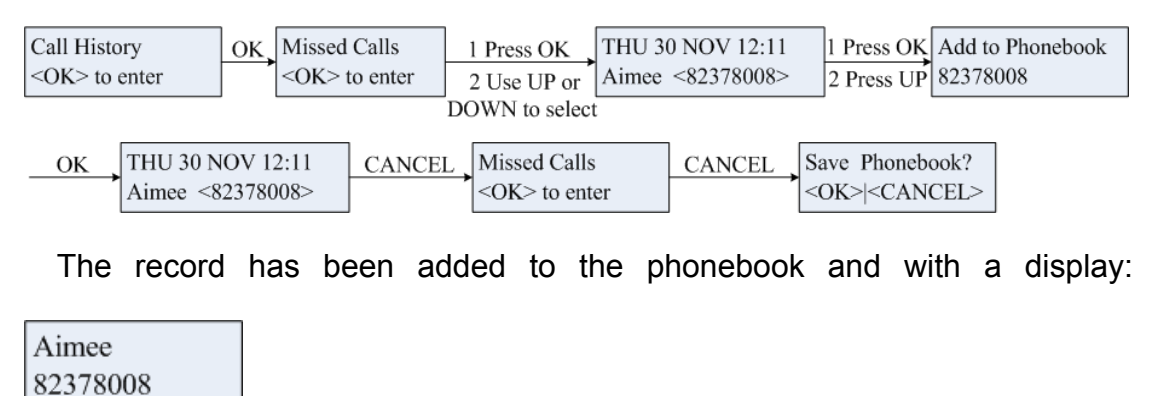

#### 6.10. Edit PHONE BOOK

#### 6.10.1. Save PHONE BOOK

After phone book entries have been modified, press CANCEL key to back to the main menu, LCD will display "Save Phonebook?". Press OK key to save the modifications, or press CANCEL key to reject all modifications.

#### 6.10.2. Add a contact

- 1. Press MENU key. Scroll to "Phone Book" and press OK key to enter.
- 2. Scroll to "-End of List-". Press OK key to select "Add Newly?" item.

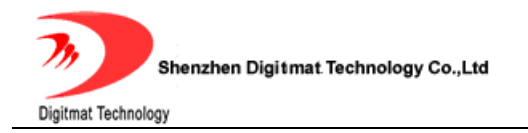

Or when any contact is displayed on LCD, press OK key and scroll to "Add

Newly?" item.

3. When "Enter name" shows on LCD, enter the name through the keypad.

Press OK key to confirm.

Then "Enter Number" will show up on display. Enter the number through the

keypad. Press OK key to confirm.

E.g. Add Aimee to phonebook

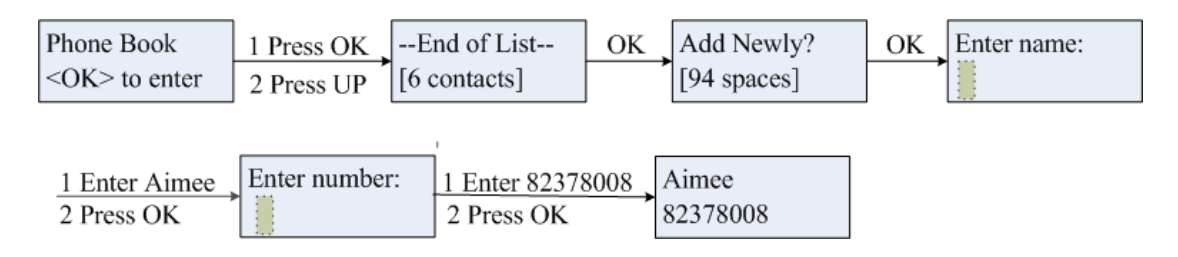

#### 6.10.3. Modify a contact

- 1. Press MENU key. Scroll to "Phone Book" and press OK key to enter.
- Scroll to the desired contact and press OK key to select the action to be taken next.
- 3. Scroll to "Edit ?" and press OK key to enter.

When "Enter name" item displayed on LCD, enter the name through keypad.

Use UP key or LEFT key to delete unwanted input. Press OK key to confirm.

Then "Enter number" item will be displayed on LCD, enter the phone number

through keypad. Press OK key to confirm.

- 4. Repeat step 2 and 3 to modify more contacts.
- E.g. Edit Aimee (82378008) to Kingon (100083)

Room 1004, Building 2, Phoenix Building, 2008 ShenNan Ave., Futian District, Shenzhen , China

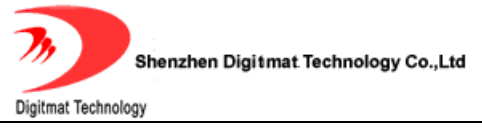

| Phone Book<br><ok> to enter</ok> | 1 Press OK<br>2 Use UP or DOWN | Aimee<br>82378008 | 1 Press OK<br>2 Press DOWN | Edit?<br>Aimee | ОК | Enter name:<br>Aimee |
|----------------------------------|--------------------------------|-------------------|----------------------------|----------------|----|----------------------|
|                                  | to select Aimee                |                   |                            |                |    |                      |
|                                  | Enter much en 1                | E 100002          | / in con                   |                |    |                      |
| I Enter Kingon                   | ► Enter number:                | Enter 100083      | lingon                     |                |    |                      |
| 2 Press OK                       | 82378008                       | 2 Press OK        | .00083                     |                |    |                      |

#### 6.10.4. Delete a contact entry

- 1. Press MENU EXAMPLE X Key. Scroll to "Phone Book" and press OK key to enter.
- 2. Scroll to the desired contact and press OK key to select the action to be

taken next.

- 3. Scroll to "Delete ?" and press OK key to enter.
- 4. Repeat step 2 and 3 to delete more contacts.
- E.g. Delete contact Aimee

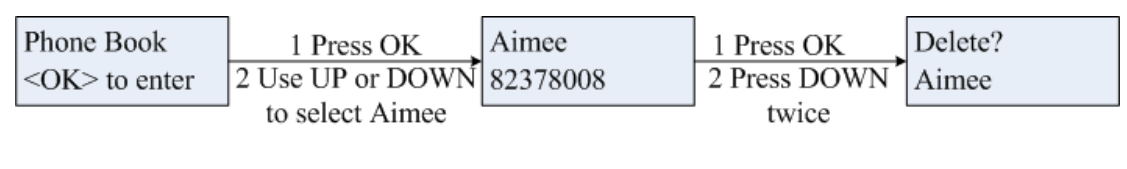

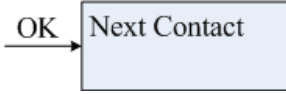

#### 6.10.5. Delete All Contacts

- 1. Press MENU EXAMPLE X Key. Scroll to "Phone Book" and press OK key to enter.
- 2. Press OK key to select the action to be taken next.
- 3. Scroll to "Delete All?" item and press OK key to confirm.

#### E.g.

| Phone Book         | 1 Press OK | End of List  | 1 Press OK | Delete All   | OK 、 | End of List  |
|--------------------|------------|--------------|------------|--------------|------|--------------|
| <ok> to enter</ok> | 2 Press UP | [6 contacts] | 2 Press UP | [6 contacts] | ,    | [0 contacts] |

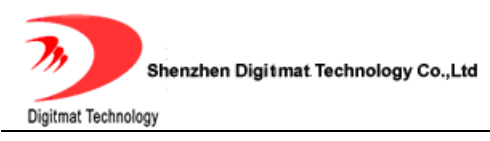

# 7. FIRMWARE UPGRADE

## 7.1 Manually upgrade

Select *Upgrade* item in the login page and enter the upgrade page below.

| Welcome To Uprade Page                                                                                                    |
|----------------------------------------------------------------------------------------------------|
| • Firmware                                                                                                    |
| ○ Settings                                                                                                    |
| O Phone Book                                                                                                    |
| ○ Ring Tone                                                                                                    |
| Call Hold Music                                                                                                    |
| Upgrade File: Browse                                                                                                    |
| Start Upgrade                                                                                                    |
| Warning : Upgrading must NOT be interrupted !<br>Note: Upgrading firmware may take a few minutes, please don't turn<br>off the power. |

Fig 7.1.1 manually upgrade

#### 7.1.1. Select upgrade item

The available options include *Firmware, Settings, Phonebook, Ring tone* and *Call Hold Music*.

#### 7.1.2. Locate upgrade file

Use"browse......" button to select the upgrade file. As to how to get these files,

please refer to AR1688 Develop Manual.

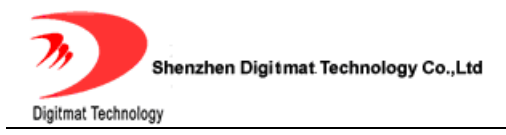

## 7.1.3. Start upgrade

Click "Start Upgrade" button to start the upgrade.

**NOTE:** Upgrade must NOT be interrupted! Upgrading firmware may take a few minutes, Please don't turn off the power.

## 8. LOAD AND STORE FACTORY SETTINGS

#### 8.1 Load Defaults Settings

- **1.** Press MENU key. Scroll to "Phone Settings" and press OK key to enter this submenu.
- 2. Scroll to "Load Defaults" and press OK key.

Will be displayed on LCD. Press OK key to confirm.
 GP1260 SIP IP phone will reboot and come up with the factory default settings.

#### 8.2 Store Defaults Settings

- **1.** Press MENU key. Scroll to "Phone Settings" and press OK key to enter this submenu.
- 2. Scroll to "Store Defaults" and press OK key.

Do you Confirm ? <OK>|<CANCEL> 3.

Will be displayed on LCD. Press OK key to confirm.

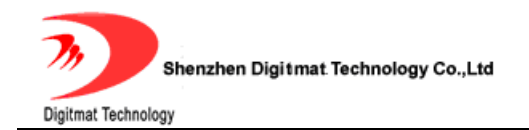

GP1260 SIP IP phone will reboot and store the current settings to the

factory default settings.

Room 1004, Building 2, Phoenix Building, 2008 ShenNan Ave., Futian District, Shenzhen , China

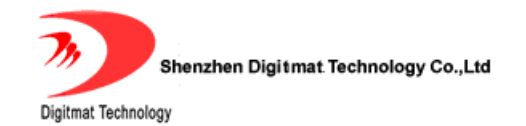

| Keys | Once | Twice | Thrice | quartic | quintic | sixth | seventh | eighth | ninth |
|------|------|-------|--------|---------|---------|-------|---------|--------|-------|
| 1    | 1    |       | _      | -       | @       | :     | ;       | 1      | 3     |
| 2    | 2    | а     | b      | С       | A       | В     | С       |        |       |
| 3    | 3    | d     | е      | f       | D       | E     | F       |        |       |
| 4    | 4    | g     | h      | i       | G       | Н     | I       |        |       |
| 5    | 5    | j     | k      | I       | J       | K     | L       |        |       |
| 6    | 6    | m     | n      | 0       | М       | N     | 0       |        |       |
| 7    | 7    | р     | q      | r       | S       | Р     | Q       | R      | S     |
| 8    | 8    | t     | u      | v       | Т       | U     | V       |        |       |
| 9    | 9    | w     | х      | у       | z       | W     | Х       | Y      | Z     |
| 0    | 0    | space |        |         |         |       |         |        |       |

#### Annex: GP1260 IP phone digital-character key map